加盟店各位

ヤマトフィナンシャル株式会社

## Chrome 85 以降のバージョンへの対応について

Google 製ブラウザ Chrome のバージョン 85 以降で、ドメインをまたぐページ移動で移動前の情報を送信しな くなりました。これにより、カゴ画面の「買い物を続ける」ボタンで、商品ページではなくトップページへ移動 してしまう現象(※)が発生しています。

※ 商品ページのパス名が除かれた URL への移動となります。

例)商品ページのURL : https://www.example.jp/item/sampleitem.html
 「買い物を続ける」の移動先 : https://www.example.jp/

ご利用の加盟店様におかれましては、以下のようにご対応をお願いします。

## CMS(自動生成されるページ)をご利用の場合

CMS(自動生成されるページ)にて上記の現象に対応するための機能改善を11月17日にリリースする予定です。 加盟店様によるご対応は必要ありません。

## カートボタン HTML ソースをご利用の場合

CMS(自動生成されるページ)以外にカートボタン HTML ソースを張り付けてご利用の場合には、以下の対応を お願いいたします。

HTML ソースを張り付けているページにて、以下のタグを<head>~</head>の間に追加してください。

<meta name="referrer" content="no-referrer-when-downgrade">

らくうるカートの機能リリースでは対応できないため、加盟店様自身によるご対応をお願い致します。

# カートをみるボタン HTML ソースをご利用の場合

CMS(自動生成されるページ)以外にカートをみるボタン HTML ソースを張り付けてご利用の場合には、以下の 対応をお願いいたします。

HTML ソースを張り付けているページにて、以下のタグを<head>~</head>の間に追加してください。

<meta name="referrer" content="no-referrer-when-downgrade">

カートボタンとカートをみるボタンが両方あるページの場合、上記のタグは1つとなるようにしてください。

【ご参考】リリースまでの暫定のご対応方法について

以下方法にて、CMS での対応も可能です。

1. タグ出力機能で、遷移元情報の送出命令を記載

手順について

 ・らくうるカート管理画面で「店舗設定」 → 「出力タグ 設定」をクリック。

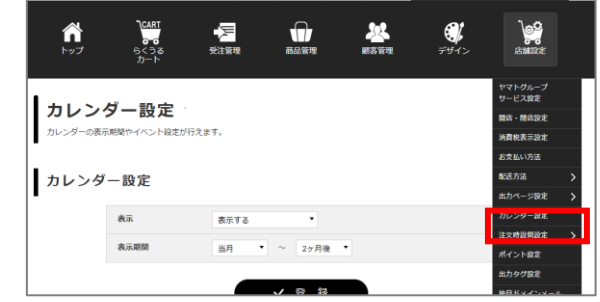

・出力タグ追加にて「ショップ画面」を選択のうえ「新規登録」 をクリック。

| 出力 ブランに | <b>タグ追加</b><br>よる登録数の上限は <u>ごちら</u> て | 3. |         |      |
|---------|---------------------------------------|----|---------|------|
|         | ショップ画面                                |    | · · · [ | 新規登録 |

- ・出力タグ名を記載(例:暫定 Chrome85 対応)
- ・出力箇所にて「head」を選択。
- ・出力状況にて「出力」を選択。
- ・出力タグにて以下を記載。

<meta name="referrer" content="no-referrer-when-downgrade">

| 出力タグ番号              | 登録後に表示されます                                                 |  |
|---------------------|------------------------------------------------------------|--|
| 出力タグ名               | あ 国                                                        |  |
| 出力画面                | ショップ画面                                                     |  |
| 出力箇所                | eset                                                       |  |
| 出力状况                | exa 由力 •                                                   |  |
| 出力タグ<br>国地タクはこちら to | Cetta name="referrer" content="no-referrer=bhon-byngrade"> |  |

・「登録」をクリックしてください。

# 2.11月のリリース後に、タグ出力の遷移元情報の送出命令を削除

手順について

- ・らくうるカート管理画面で「店舗設定」 → 「出力タグ設定」をクリック。
- ・暫定で対応したタグ(例:暫定 Chrome85 対応)の「削
   除」をクリック。
- ・表示される削除内容を確認し「削除」をクリックしてくだ さい。

| 出力タグ名        | 出力画面                  | 出力箇所                                                         | 出力状况                                                                                   | 緩作                                                                                                |
|--------------|-----------------------|--------------------------------------------------------------|----------------------------------------------------------------------------------------|---------------------------------------------------------------------------------------------------|
| 暂走Chrome85刻态 | ショップ<br>画面            | head                                                         | 出力                                                                                     | 「日本」                                                                                              |
|              | 出力タグ名<br>暫定Chrome85別応 | 出力ダダ名         出力振調           首定Chrome85対応         ショップ<br>美面 | 出力タグ名         出力振測         出力振用           首志Chrome85形态         ショップ<br>美国         トead | 出力が多く         出力振興         出力規矩           首をChromeSSNE         ショップ<br>賞商         head         出力 |

| 出力タグ番号 | TG-00041                                                     |
|--------|--------------------------------------------------------------|
| 出カタグ名  | 暫定Chrome85対応                                                 |
| 出力画面   | ショップ画商                                                       |
| 出力箇所   | head                                                         |
| 出力状况   | 出力                                                           |
| 出カタグ   | <meta content="no-referrer-when-downgrade" name="referrer"/> |
|        | <b>1</b> 70 82                                               |